## 

## 【Android】レッスン画面につながらない(講師が現れない)

このページでは Android 端末でレッスンを行った際、レッスン開始時間になっても講師が現れない、レッスン画面につな がらない場合の解決方法をご確認いただけます。

1. 再入室をお試しください

①画面内の「リロード」ボタンを押す
※改善されない場合は②以降を行ってください。
②ご利用のブラウザを閉じる
③ECC オンラインレッスンにログインいただき「レッスン開始」をクリック

2. ブラウザアプリのアップデートをご確認ください。

①Google Play ストアを起動、右上のプロフィール アイコンをタップ

| 組を検索  |    | Ŷ           |    |
|-------|----|-------------|----|
| 売上トップ | 新作 | ジャンル        | 親子 |
|       |    | 🗖 Google TV | ]  |

②[アプリとデバイスの管理] をタップ

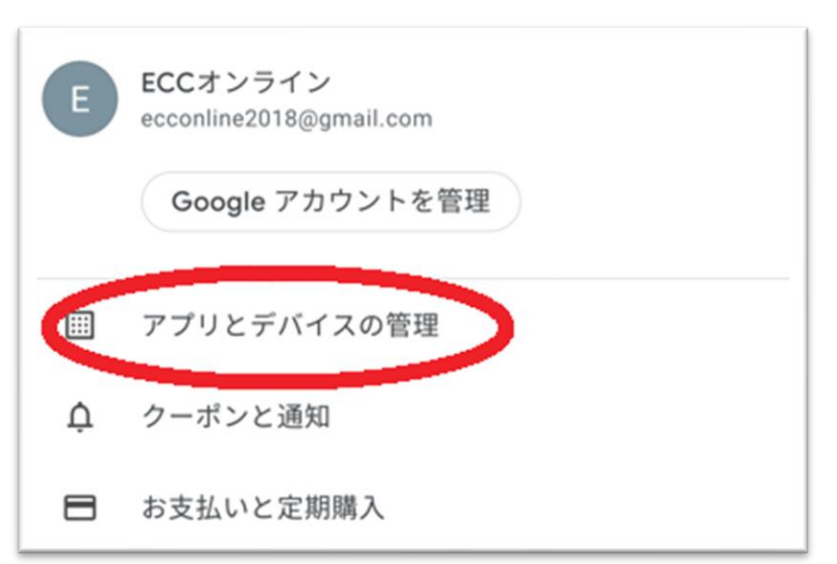

## ③「利用可能なアップデートがあります」を開き、Google Chrome 📀 を探す

| 概要 | 管理                                            |
|----|-----------------------------------------------|
| ۲  | <b>有害なアプリは見つかりませんでした</b><br>セキュリティに関する通知: 1 件 |
|    | Play プロテクトに移動                                 |
| 00 | 利用可能なアップデートがあります<br>アップデートの保留中(10 件)          |
|    | すべて更新 詳細を表示                                   |
|    |                                               |

④Google Chrome 🧿 を更新

| $\leftarrow$ | 保留中のダウンロード                                   |   |      |
|--------------|----------------------------------------------|---|------|
| アプ           | リ(10 個)                                      | उ | べて更新 |
| 00           | Currents<br>7.6 MB ・ 更新: 8月29日               | ~ | 更新   |
| ٢            | Firefox 高速プライベートブラウザー<br>59 MB ・更新: 46 分前    | ~ | 更新   |
| 4            | Google ドライブ<br>3.5 MB ・ 更新: 45 分前            | ~ | 更新   |
| GE           | Google ニュース - 今日のヘッドライン<br>8.3 MB ・更新: 8月26日 | ~ | 更新   |
| *            | Google フォト<br>30 MB ・更新: 47 分前               | ~ | 更新   |
| 0            | Google Chrome: 高速で安全<br>68 MB ・ 更新: 9月7日     | ~ | 更新   |
|              | Google Meet<br>21 MB ・ 更新: 9月7日              | ~ | 更新   |
|              | Google TV<br>8 MB ・ 更新: 8月29日                | ~ | 更新   |

3. ブラウザアプリの閲覧履歴データの削除をお試しください。

①ブラウザ画面右上(アドレスバーの右側)の縦に点(・)が三つ並んだマークをクリック

②「履歴」を開く

③「履歴」画面内の「閲覧履歴データを削除」を選択

④「詳細設定」を選び、期間を「全期間」を選択

「保存したパスワード」、「自動入力フォームのデータ」<u>以外</u>にチェックを入れて「データを削除」をクリック ⑤削除が終わりましたら、端末を再起動し、ECC オンラインレッスンヘログインし、環境チェックにてご確認ください。